# **Google Calendar Integration**

Last Modified on 04/02/2025 5:41 pm EST

Your business is conducted on-the-go, as well as at the office.

RentalPoint3 supports integration with Google Calendar (GCI) for Bookings and/or Crew Assignments.

### **GCI for Crew**

The RentalPoint Google Calendar Integration (GCI) for crew is a quick way to connect with your technicians, whether freelance or staff, and give them a quick and accurate look at upcoming scheduled tasks. *If your rental bookings in the RentalPoint system include crew tasks, then this GCI will be useful to you.* 

When your technicians are at home, or at the office, they can use any web browser to check their appointment schedule. When they're on the go, they can see their calendar appointments from anywhere they have Google Calendar access.

# **GCI for Bookings**

The RentalPoint Google Calendar Integration (GCI) for bookings offers your approved contacts the option to view upcoming bookings on the go via any browser without access to the rest of your system!

### System Requirements

Any system capable of running RentalPoint3 is capable of running the RentalPoint3 GCI. The GCI requires an always-on high-speed internet connection, and uninterrupted connectivity. The minimum RentalPoint software version for this server is v12.0.23.22 Rev: 6075.

### **Google Calendar Configuration**

Create a new Google account separate from your personal or work account, so that it can be used for your Google Account Integration with RentalPoint https://support.google.com/mail/answer/56256?hl=en

To set up your first Google Account

1.

1. Open Google Chrome https://accounts.google.com

| G                                  |                                                                                           |
|------------------------------------|-------------------------------------------------------------------------------------------|
| Sign in<br>Use your Google Account | Email or phone                                                                            |
|                                    | Not your computer? Use Guest mode to sign in privately. Learn more about using Guest mode |
|                                    | Create account Next                                                                       |
| English (United States) 🗸          | Help Privacy Te                                                                           |

To add an additional Google Account

2.

- 1. Open Google Chrome and sign into your Google account on a Mac or PC.
- 2. Tap your profile icon in the top-right corner of the window.
- 3. Select "Add another account."
- 4. Click on "Create account."
- 5. Pick the type of account you want to add from the drop-down.
- 3. Once you have your account, goto the developers console https://console.cloud.google.com/

| Start your free trial with \$300 in credit. Don't worry – you won't be charged if you run out of credit. Learn more 29 |                       |                                                   |          |                                       |  |  |  |
|----------------------------------------------------------------------------------------------------|-----------------------|---------------------------------------------------|----------|---------------------------------------|--|--|--|
|                                                                                                    | ect 🗸                 | Search (/) for resources, docs, products and more |          | Q Search                              |  |  |  |
|                                                                                                    |                       |                                                   |          |                                       |  |  |  |
|                                                                                                    |                       | •                                                 | Ν        |                                       |  |  |  |
|                                                                                                    | Selec                 | t a project                                       | DIEW PRO | DJECT                                 |  |  |  |
|                                                                                                    | Search 🙆              | projects and folders                              |          |                                       |  |  |  |
|                                                                                                    | Create or select a pr | T STARRED ALL                                     |          | -                                     |  |  |  |
|                                                                                                    | Cloud. Learn more     |                                                   | ID       |                                       |  |  |  |
|                                                                                                    | Dashboard Recommen    | organisation                                      | 0        | ir most advanced<br>I: Gemini 1,5 Pro |  |  |  |
|                                                                                                    |                       |                                                   |          |                                       |  |  |  |
|                                                                                                    | E Create a VM         |                                                   |          | əmini ->                              |  |  |  |
|                                                                                                    |                       |                                                   |          |                                       |  |  |  |

4. Create a project for RPCalendar

| $\equiv$ | Google Cloud | Search (/) for resour |
|----------|--------------|-----------------------|
|          |              |                       |

New Project

| <b>A</b>                       | ▲ You have 12 projects remaining in your quota. Request an increase or delete projects. Learn more [2] MANAGE QUOTAS [2] |        |  |  |  |  |  |  |
|--------------------------------|----------------------------------------------------------------------------------------------------|--------|--|--|--|--|--|--|
| Project name *<br>RP3 Calendar |                                                                                                    |        |  |  |  |  |  |  |
| Project II                     | D: rp3-calendar-440919. It cannot be changed later. EDIT                                                                 |        |  |  |  |  |  |  |
| Location                       | *<br>organisation                                                                                                    | BROWSE |  |  |  |  |  |  |
| Parent or                      | rganisation folder                                                                                                    |        |  |  |  |  |  |  |

5. Then select the project

|   | Start your free trial with \$300 | 0 in credit. Don't worry – you | won't be charged if you run out of credit. | earn more 🛙 |                     |                            |                     |     |           |                     |
|---|----------------------------------|--------------------------------|--------------------------------------------|-------------|---------------------|----------------------------|---------------------|-----|-----------|---------------------|
| = | Google Cloud                     | Select a project               |                                            |             | Search (/) for r    | esources, docs, products a | and more            |     | Q Search  |                     |
|   |                                  |                                |                                            |             |                     |                            |                     |     |           |                     |
|   |                                  |                                |                                            |             |                     |                            |                     | Ν   |           |                     |
|   |                                  |                                |                                            | Select      | a project           |                            |                     | NEV | V PROJECT |                     |
|   |                                  |                                | 🙆 Welcor                                   | Search p    | rojects and folders |                            |                     |     |           |                     |
|   |                                  |                                | Create or select a pr                      | RECENT      | STARRED             | ALL                        |                     |     |           |                     |
|   |                                  |                                | Cloud. Learn more                          |             | Name                |                            | ID                  |     |           |                     |
|   |                                  |                                | Dashboard Basomma                          | ☆ 🏞         | RP3 Calendar        |                            | rp3-calendar-440919 |     |           | r most ad           |
|   |                                  |                                | Create a VM                                |             |                     |                            |                     |     | 2         | : Gemini 1<br>:mini |

- 6. The screenshots below are current at the time of article publication. Text for each step has also been provided since Google may change their screenshots with the evolution of their software.
- 7. Goto 'Enable APIs and Services'

| ≡            | Google Cloud            | - | RP3 Calendar | ]        | Search (/) for resources, docs,          | , products, and more | •      |             |                |
|--------------|-------------------------|---|--------------|----------|------------------------------------------|----------------------|--------|-------------|----------------|
| API          | APIs & Services         | # | APIs & Se    | ervices  | + ENABLE APIS AND SERVIC                 | ES                   |        |             |                |
| ¢            | Enabled APIs & services |   |              |          | 4                                        |                      |        |             | 1 hour 6 h     |
| Ш            | Library                 |   |              |          | •                                        |                      |        |             |                |
| 0-           | Credentials             |   | Traffic      |          |                                          | $\approx$            | $\sim$ | 0<br>0<br>0 | Errors         |
| : <b>!</b> / | OAuth consent screen    |   |              |          |                                          |                      |        |             |                |
| ≡¢           | Page usage agreements   |   |              |          |                                          |                      |        |             |                |
|              |                         |   |              | ▲        | No data is available for the selected ti | ime frame.           |        |             | <b>A</b>       |
|              |                         |   |              |          |                                          |                      |        |             |                |
|              |                         |   | UTC-6        | 12:00 PM | 6:00 PM Dec 19                           | 6:00 AM              |        |             | UTC-6 12:00 PM |

8. OR on the newer view

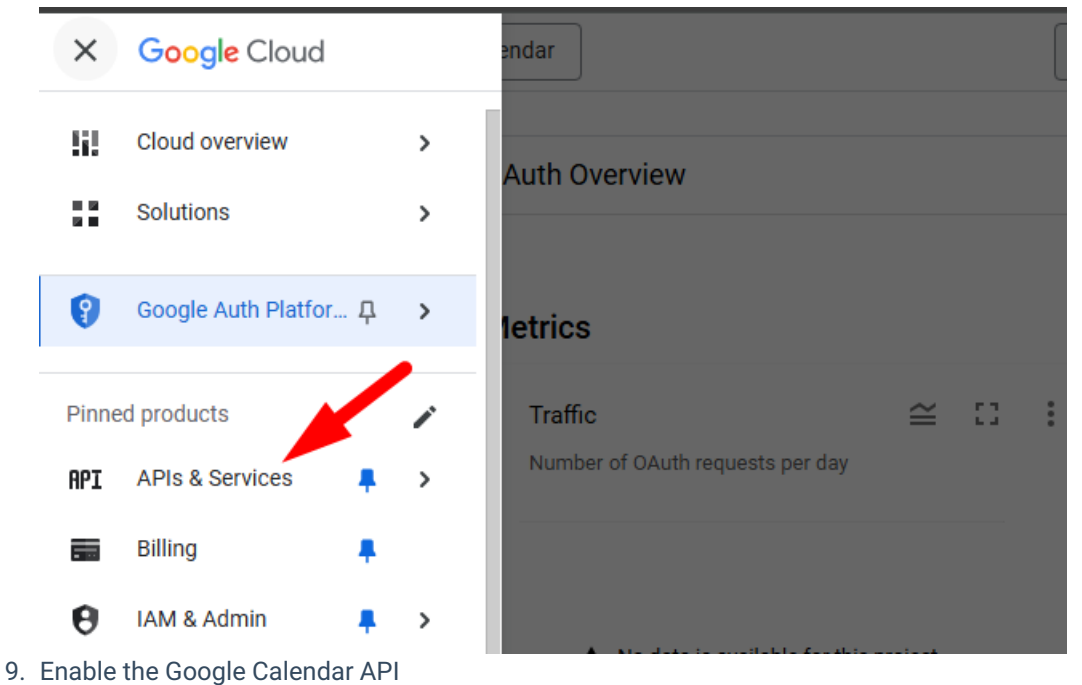

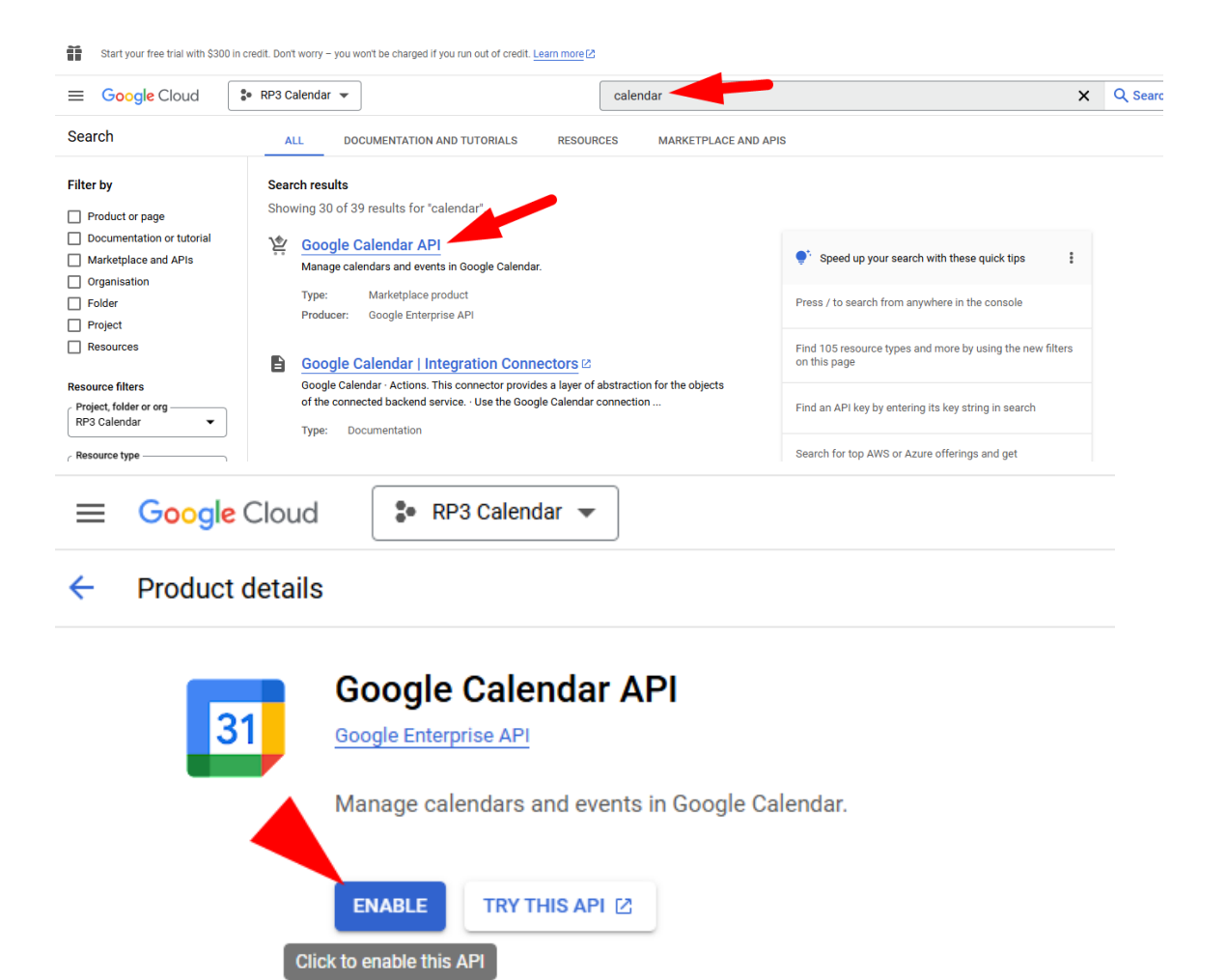

10. Once enabled, you'll need to create credentials that will be used to integrate RP3 with your calendar. The type of data you will be accessing is considered 'User Data'

| ≡              | Google Cloud              | \$• RP3                                      | 8 Calendar 💌                              | Search (/) for resources, docs, pr | roducts and more | Q Search | ★ L 2 ⑦ ÷ R                |  |  |
|----------------|---------------------------|----------------------------------------------|-------------------------------------------|------------------------------------|------------------|----------|----------------------------|--|--|
| API            | APIs and services         |                                              | API/Service details                       | API                                |                  |          |                            |  |  |
| Φ.             | Enabled APIs and services |                                              | To use this APL you may need credentials. |                                    |                  |          |                            |  |  |
| 册              | Library                   |                                              | •                                         |                                    |                  |          |                            |  |  |
| 04             | Credentials               |                                              | Google Calendar API                       |                                    |                  |          |                            |  |  |
| 19             | OAuth consent screen      |                                              | The Google Calendar API lets you ma       | anage your calendars and events.   |                  |          |                            |  |  |
| F <sub>0</sub> | Page usage agreements     |                                              | By Google Enterprise API                  |                                    |                  |          |                            |  |  |
|                |                           |                                              | Service name                              | Туре                               | Status           |          | Documentation              |  |  |
|                |                           |                                              | calendar-json.googleapis.com              | Public API                         | Enabled          |          | OVERVIEW IZ OUICKSTARTS IZ |  |  |
|                |                           |                                              |                                           |                                    |                  |          |                            |  |  |
|                |                           |                                              |                                           |                                    |                  |          |                            |  |  |
|                |                           | METRICS QUOTAS AND SYSTEM LIMITS CREDENTIALS |                                           |                                    |                  |          |                            |  |  |

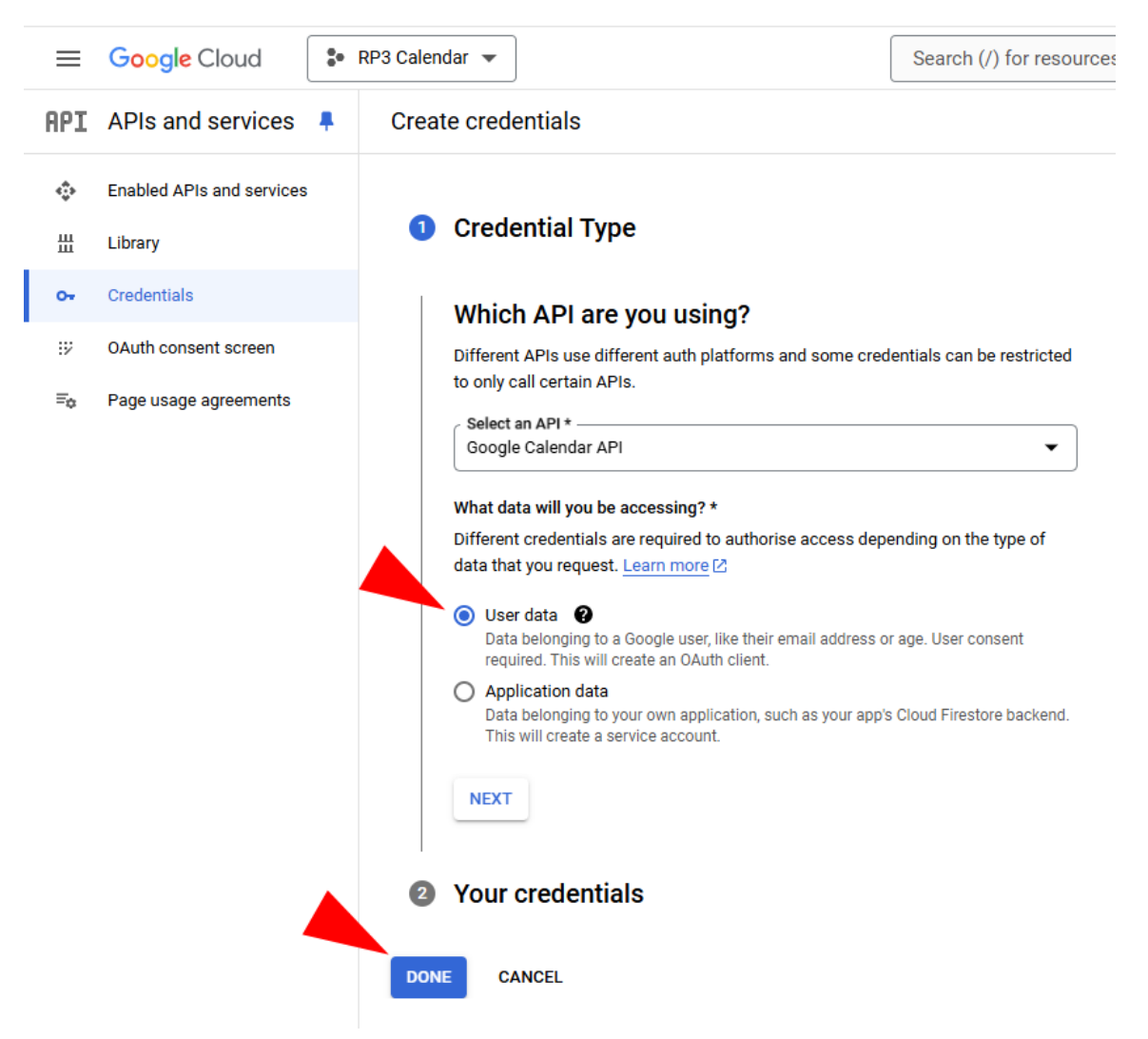

11. To access your credentials, you'll need to configure your OAUTH consent screen

| ≡              | Google Cloud * F          | RP3 Calendar 💌                                             | Search (/) for resources, docs, pro      | ducts and more | Q, Search | 🔸 🗔 🛛 🔅 🖪                |
|----------------|---------------------------|------------------------------------------------------------|------------------------------------------|----------------|-----------|--------------------------|
| API            | APIs and services 📮       | Credentials + CREATE CREDENTIALS                           | DELETE RESTORE DELETED CREDEN            | TIALS          |           |                          |
| φ              | Enabled APIs and services | Create credentials to access your enabled APIs. Learn more |                                          |                |           | •                        |
| 册              | Library                   | Remember to configure the QAuth consent screen             | with information about your application. |                |           | CONFIGURE CONSENT SCREEN |
| 04             | Credentials               | _                                                          |                                          |                |           |                          |
| 19             | OAuth consent screen      | API keys                                                   |                                          |                |           |                          |
| = <sub>0</sub> | Page usage agreements     | Name Name                                                  | Creation date 🔸                          | Restrictions   |           | Actions                  |
|                |                           | No API keys to display                                     |                                          |                |           |                          |
|                |                           | OAuth 2.0 Client IDs                                       |                                          |                |           |                          |
|                |                           | Name Name                                                  | Creation date 🔸                          | Туре           | Client ID | Actions                  |
|                |                           | No OAuth clients to display                                |                                          |                |           |                          |
|                |                           | Service Accounts                                           |                                          |                |           | Manage service accounts  |
|                |                           | Email Email                                                | N                                        | ame 个          |           | Actions                  |
|                |                           |                                                            |                                          |                |           |                          |

12. Your OAUTH consent screen for RP3 Calendar is 'External'

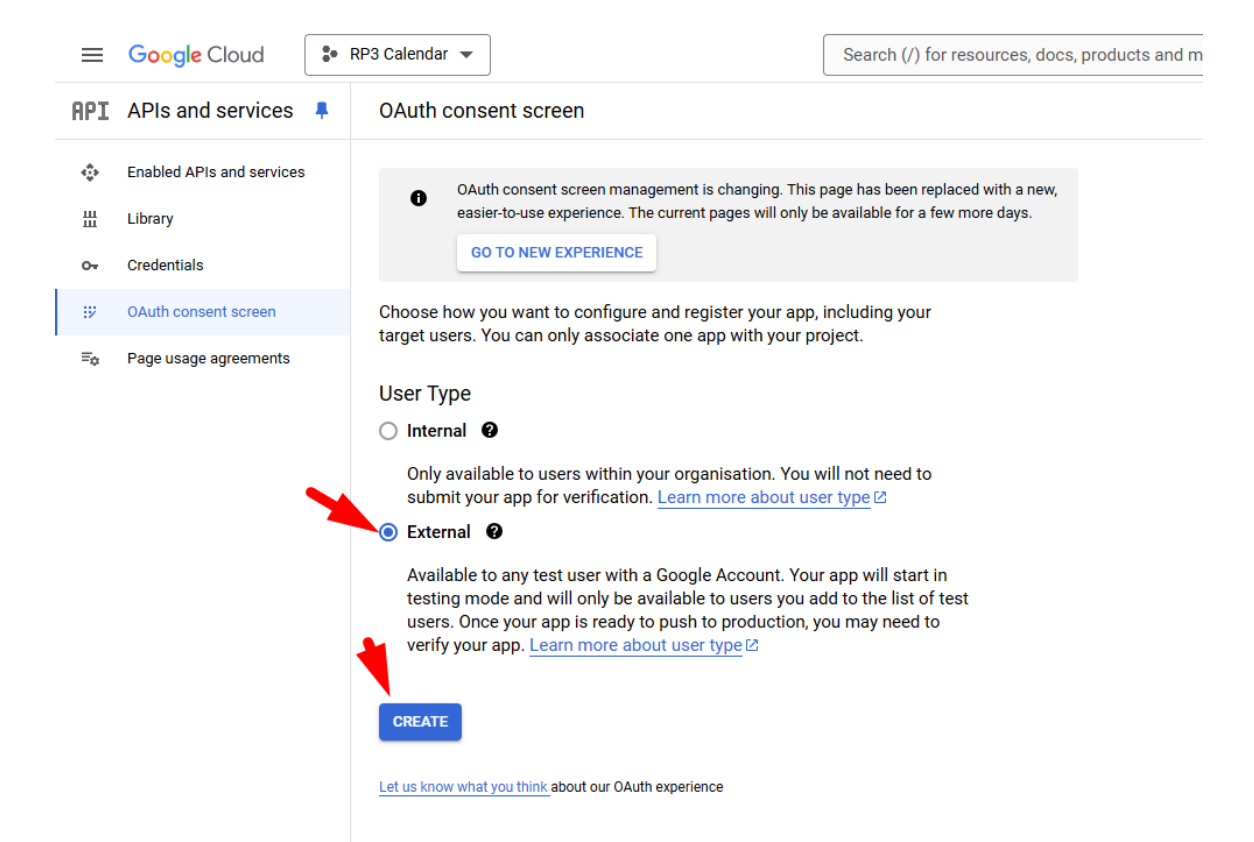

13. Add your own company support email for your calendar integration

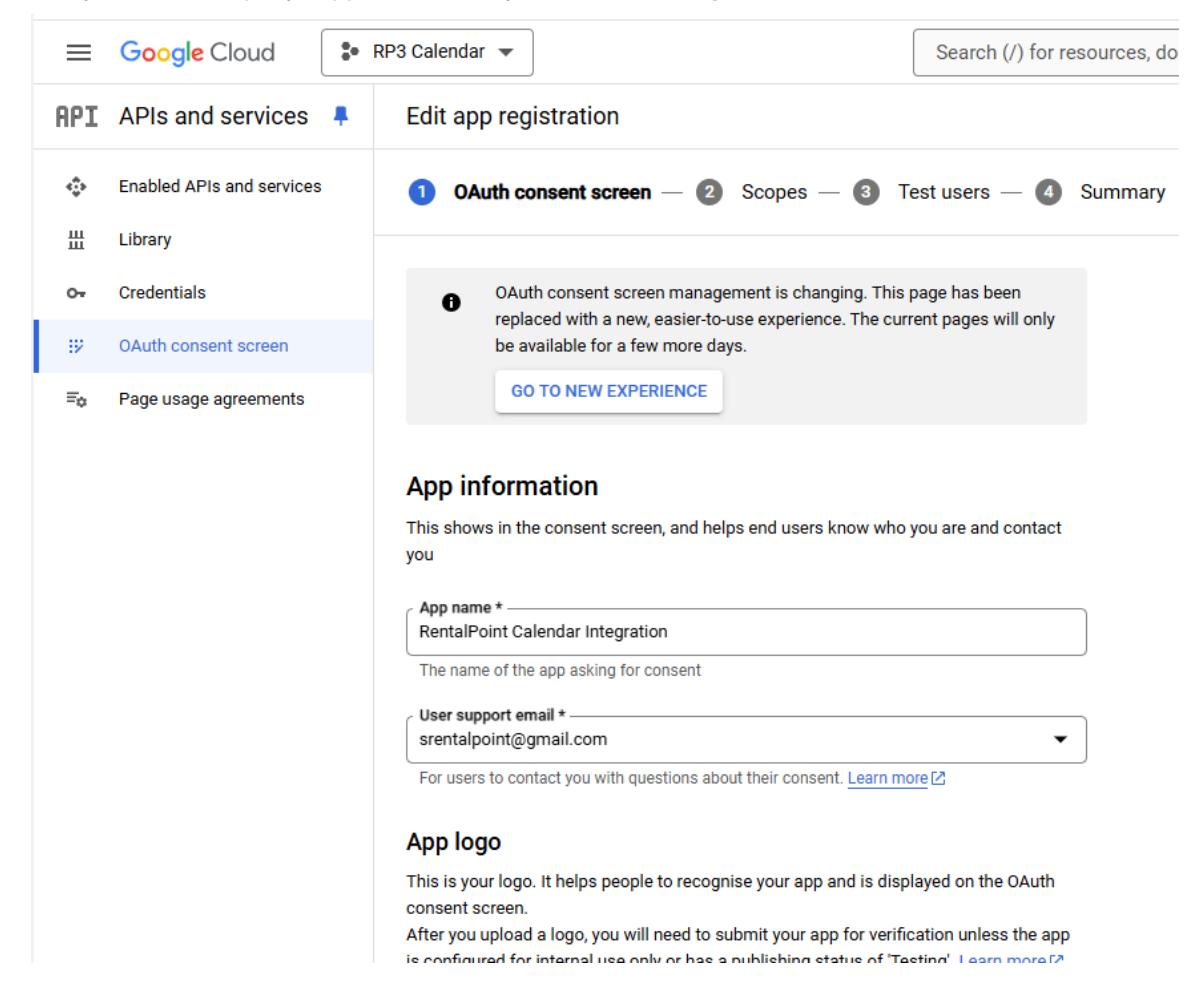

| ≡   | Google Cloud              | S RF | 3 Calendar 👻                                                                                                    | Search (/) for resources, d                                                              |
|-----|---------------------------|------|----------------------------------------------------------------------------------------------------|------------------------------------------------------------------------------------------|
| API | APIs and services         |      | Edit app registration                                                                                                    |                                                                                          |
| ٩   | Enabled APIs and services | 1    | App domain                                                                                                    |                                                                                          |
| Ш   | Library                   |      | To protect you and your users, Google only allows apps using OA<br>Domains. The following information will be shown to your users                                                                                                    | uth to use Authorised<br>on the consent screen.                                          |
| 0-  | Credentials               |      | Application home page                                                                                                    |                                                                                          |
| 92  | OAuth consent screen      |      | Provide users a link to your home page                                                                                                    |                                                                                          |
| ≡¢  | Page usage agreements     |      | Application privacy policy link<br>Provide users a link to your public privacy policy                                                                                                    |                                                                                          |
|     |                           |      | Application Terms of Service link                                                                                                    |                                                                                          |
|     |                           |      | Provide users a link to your public Terms of Service                                                                                                    |                                                                                          |
|     |                           |      | Authorised domains                                                                                                    |                                                                                          |
|     |                           |      | When a domain is used on the consent screen or in an OAuth client's of<br>pre-registered here. If your app needs to go through verification, pleas<br><u>Console</u> to check if your domains are authorised. <u>Learn more</u> [2] about<br>limit. | configuration, it must be<br>e go to the <u>Google Search</u><br>t the authorised domain |
|     |                           |      | Authorised domain 1 *                                                                                                    | ]                                                                                        |
|     |                           |      | rentalpointsoftware.com                                                                                                    |                                                                                          |
|     |                           |      | + ADD DOMAIN                                                                                                    |                                                                                          |
|     |                           |      | Developer contact information                                                                                                    |                                                                                          |
|     |                           |      | Email addresses *                                                                                                    |                                                                                          |
|     |                           |      | These email addresses are for Google to notify you about any change                                                                                                    | jes to your project.                                                                     |
| ۲I  |                           |      | SAVE AND CONTINUE CANCEL                                                                                                    | Now viewing project                                                                      |

14.

| $\equiv$ | Google Cloud              | * | RP3 Calendar 👻                                                                                                    |
|----------|---------------------------|---|----------------------------------------------------------------------------------------------------|
| API      | APIs and services         |   | Edit app registration                                                                                                    |
| ¢        | Enabled APIs and services |   | 🔗 OAuth consent screen — 2 Scopes — 3 Test users — 4 Summary                                                                                                    |
| Ш        | Library                   |   |                                                                                                    |
| 0+       | Credentials               |   | OAuth consent screen management is changing. This page has been                                                                                                    |
| ця.      | OAuth consent screen      |   | be available for a few more days.                                                                                                    |
| ≡¢       | Page usage agreements     |   | GO TO NEW EXPERIENCE                                                                                                    |
|          |                           |   | Scopes express the permissions that you request users to authorise for your app and allow your project to access specific types of private user data from their Google Account. Learn more 2<br>ADD OR REMOVE SCOPES |
|          |                           |   | Your non-sensitive scopes                                                                                                    |
|          |                           |   | API  Scope User-facing description                                                                                                    |
|          |                           |   | No rows to display                                                                                                    |
|          |                           |   | Your sensitive scopes Sensitive scopes are scopes that request access to private user data.                                                                                                    |
|          |                           |   | API     Scope User-facing description                                                                                                    |
|          |                           |   | No rows to display                                                                                                    |
|          |                           |   |                                                                                                    |
|          |                           |   | Your restricted scopes                                                                                                    |
|          |                           |   | Restricted scopes are scopes that request access to highly sensitive user data.                                                                                                    |
|          |                           |   | API  Scope User-facing description                                                                                                    |
|          |                           |   | to tone to deplay                                                                                                    |
| <۱       |                           |   | SAVE AND CONTINUE CANCEL                                                                                                    |

15.

| ≡   | Google Cloud              | s RP3 | Calendar 💌                                                                                                    |
|-----|---------------------------|-------|----------------------------------------------------------------------------------------------------|
| API | APIs and services         | ₽ I   | Edit app registration                                                                                                    |
| ¢   | Enabled APIs and services |       | 🧭 OAuth consent screen — 🧭 Scopes — 🗿 Test users — 🕘 Surr                                                                                                    |
| ш   | Library                   |       |                                                                                                    |
| 0+  | Credentials               |       | OAuth consent screen management is changing. This page has been                                                                                                    |
| 19  | OAuth consent screen      |       | replaced with a new, easier-to-use experience. The current pages will only be available for a few more days.                                                                                                    |
| ≡¢  | Page usage agreements     |       | GO TO NEW EXPERIENCE                                                                                                    |
|     |                           |       | Test users         While publishing status is set to 'Testing,' only test users are able to access the app. Allowed user cap prior to app verification is 100, and is counted over the entire lifetime of the app. Learn more [2]         + ADD USERS <b>Filter</b> Enter property name or value          User information         No rows to display |

SAVE AND CONTINUE CANCEL

#### 16.

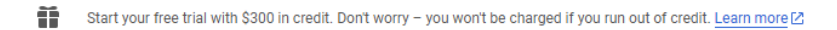

| $\equiv$ | Google Cloud              | ₿ RP | 3 Calendar 🔻             | Search (/) for resources, docs, products a                                                                      |
|----------|---------------------------|------|--------------------------|----------------------------------------------------------------------------------------------------|
| API      | APIs and services         |      | Credentials              | + CREATE CREDENTIALS                                                                                            |
| ÷        | Enabled APIs and services |      | Create credentials to ac | API key<br>Identifies your project using a simple API key to check quota and access                             |
| Ш        | Library                   |      | API keys                 | <ul> <li>OAuth client ID</li> <li>Requests user consent so that your app can access the user's data.</li> </ul> |
| 0+       | Credentials               |      | □ Name                   | Service account                                                                                                 |
| :7       | OAuth consent screen      |      | No API keys to displa    | Enables server-to-server, app-level authentication using robot accounts                                         |
| ≡o       | Page usage agreements     |      | OAuth 2.0 Client I       | Help me choose<br>Asks a few questions to help you decide which type of credential to use                       |
|          |                           |      | Name                     | Creation date 🗸                                                                                                 |
|          |                           |      | No OAuth clients to dis  | splay                                                                                                    |

#### Service Accounts

| Email                          | Name 🕇 |
|--------------------------------|--------|
| No service accounts to display |        |

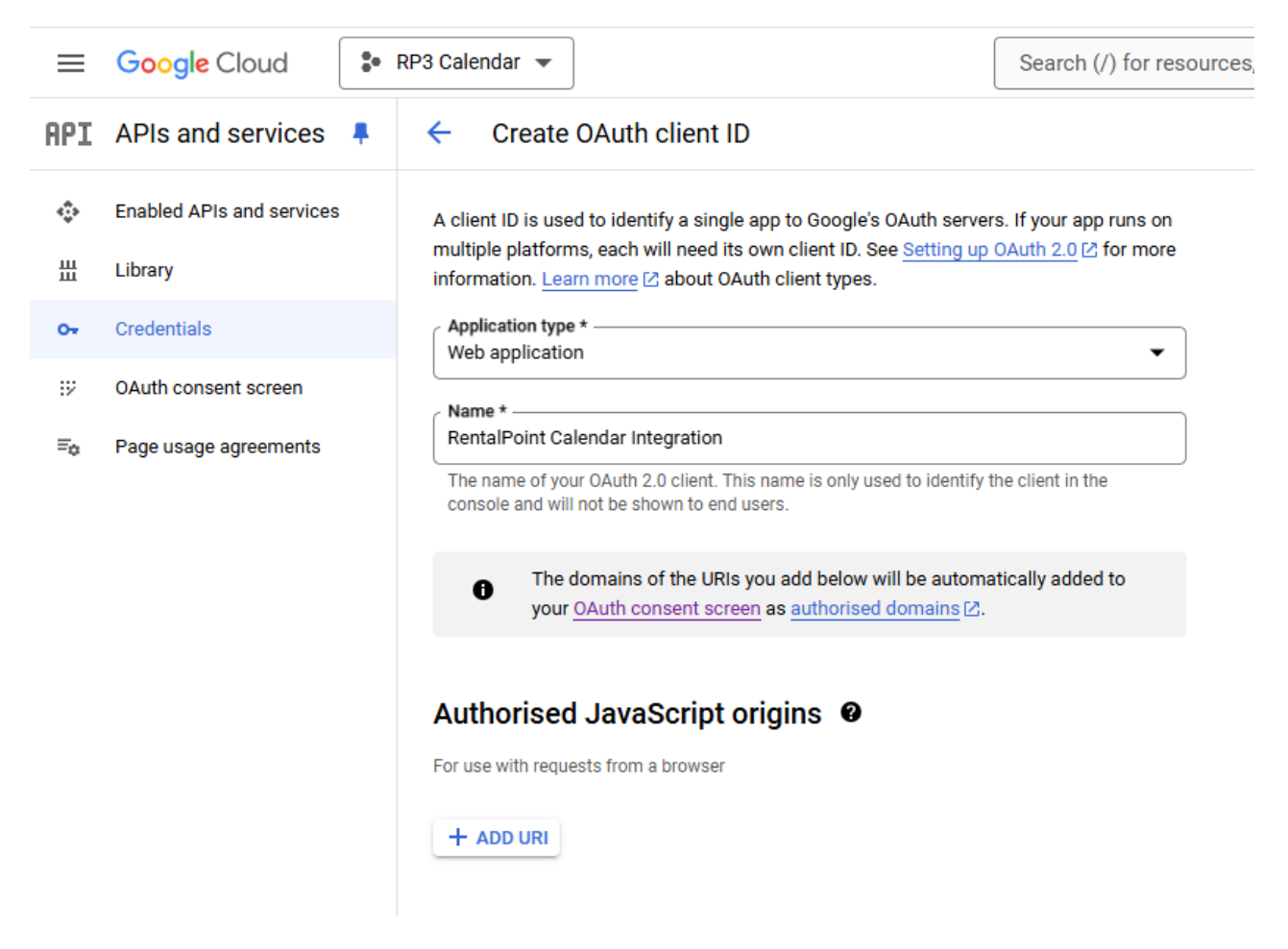

The link below will be your company dns, the address in the screenshot below is simply an example. If you are unsure of your dns, please contact support@rentp.com

| Authorise        | ed redirect URIs 🛛 🤨                                        |
|------------------|-------------------------------------------------------------|
| For use with req | juests from a web server                                    |
| URIs 1 *         |                                                             |
| https://myco     | mpany.rentalpointsoftware.com:5443/CalendarAuthCallback/Inc |
| + ADD URI        |                                                             |
| Note: It may ta  | ke five minutes to a few hours for settings to take effect  |
|                  |                                                             |

This OAuth would be restricted to test user, see below. So go to OAuth and publish

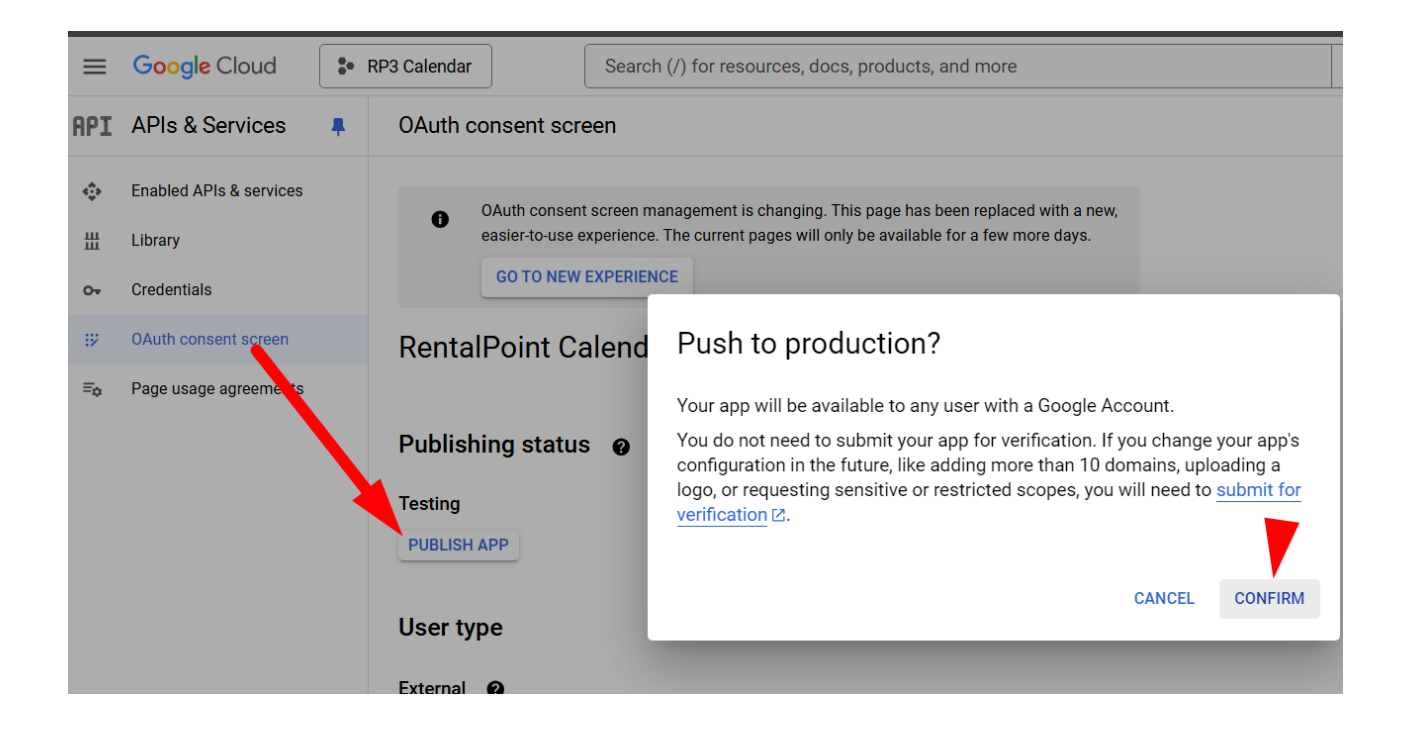

#### Then got to credentials and download json

| =   | Google Cloud            | \$• F | RP3 Calendar |                  | Search (/) for resourc              | es, docs, produc | ts, and more               |                 | Q Search | +               | 毌    | >- | 2 0       | D :        | S        |
|-----|-------------------------|-------|--------------|------------------|-------------------------------------|------------------|----------------------------|-----------------|----------|-----------------|------|----|-----------|------------|----------|
| API | APIs & Services         |       | Creden       | tials            | + CREATE CREDENTIALS                | 🗑 DELETE         | RESTORE DELETED CREDENTIAL | s               |          |                 |      |    |           |            |          |
| ¢   | Enabled APIs & services |       | Create cre   | edentials to acc | ess your enabled APIs. <u>Learn</u> | more 🛙           |                            |                 |          |                 |      |    |           |            |          |
| 出   | Library                 |       |              | vs               |                                     |                  |                            |                 |          |                 |      |    |           |            |          |
| 0+  | Credentials             |       | ,            | Name             |                                     | Creation date    |                            | Restrictions    |          |                 |      |    |           | Ac         | tions    |
| 19  | OAuth consent screen    |       | No API       | keys to display  |                                     | •                |                            |                 |          |                 |      |    |           |            |          |
| Ξ¢  | Page usage agreements   |       | OAuth 2      | 2.0 Client II    | )s                                  |                  |                            |                 |          |                 |      |    |           |            | 1        |
|     |                         |       |              | Name             |                                     |                  | Creation date 🗸 T          | уре             |          | Client ID       |      |    |           | Ac         | tion     |
|     |                         |       |              | RentalPoint Ca   | alendar Integration                 |                  | Dec 19, 2024 V             | Veb application |          | 901632174786-ls | gp ( | ō  |           | / 1        | <b>±</b> |
|     |                         |       |              |                  |                                     |                  |                            |                 |          |                 |      | 1  | Download  | OAuth clie | ent      |
|     |                         |       | Service      | Accounts         |                                     |                  |                            |                 |          |                 |      | Ň  | Aanage se | vice acco  | ounts    |
|     |                         |       |              | Email            |                                     |                  | Name 🛧                     |                 |          |                 |      |    |           | Ac         | tions    |
|     |                         |       | No serv      | vice accounts to | display                             |                  |                            |                 |          |                 |      |    |           |            |          |

Rename the downloaded json file to credentials.json and upload it to RentalPoint\sys (or email it to support@rentp.com so that it can be uploaded for you)

| ^ | Name                                                          | Date modified    | Туре      | Size |
|---|---------------------------------------------------------------|------------------|-----------|------|
|   | ✓ Today (3)                                                   |                  |           |      |
|   | Client_secret_937277412173-puadqs30n3hvg2ec68i7tieet8svk2at.a | 06/11/2024 15:07 | JSON File | 1 KB |
|   | -                                                             |                  |           |      |

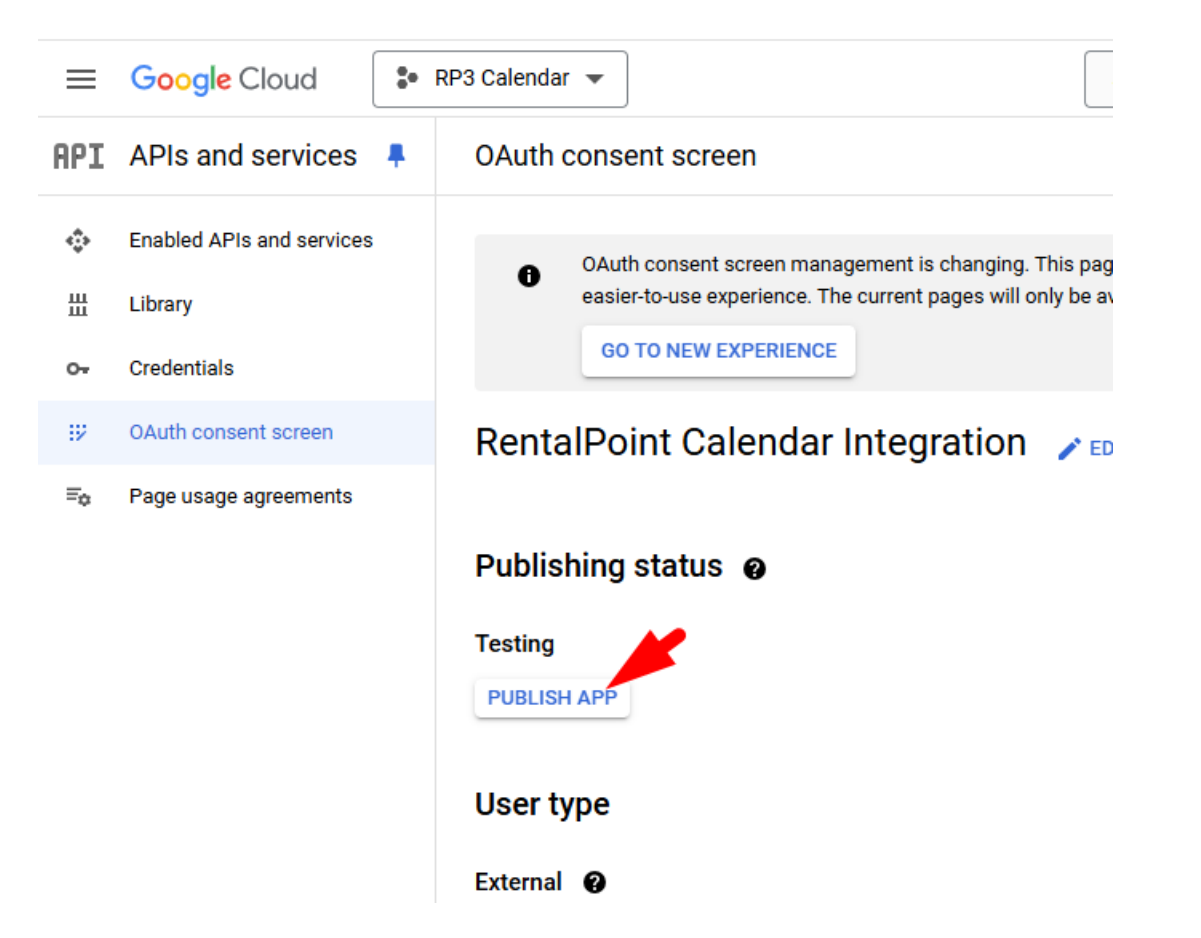

Edit and copy the client ID and secret to RentalPoint Calendar Integration setup

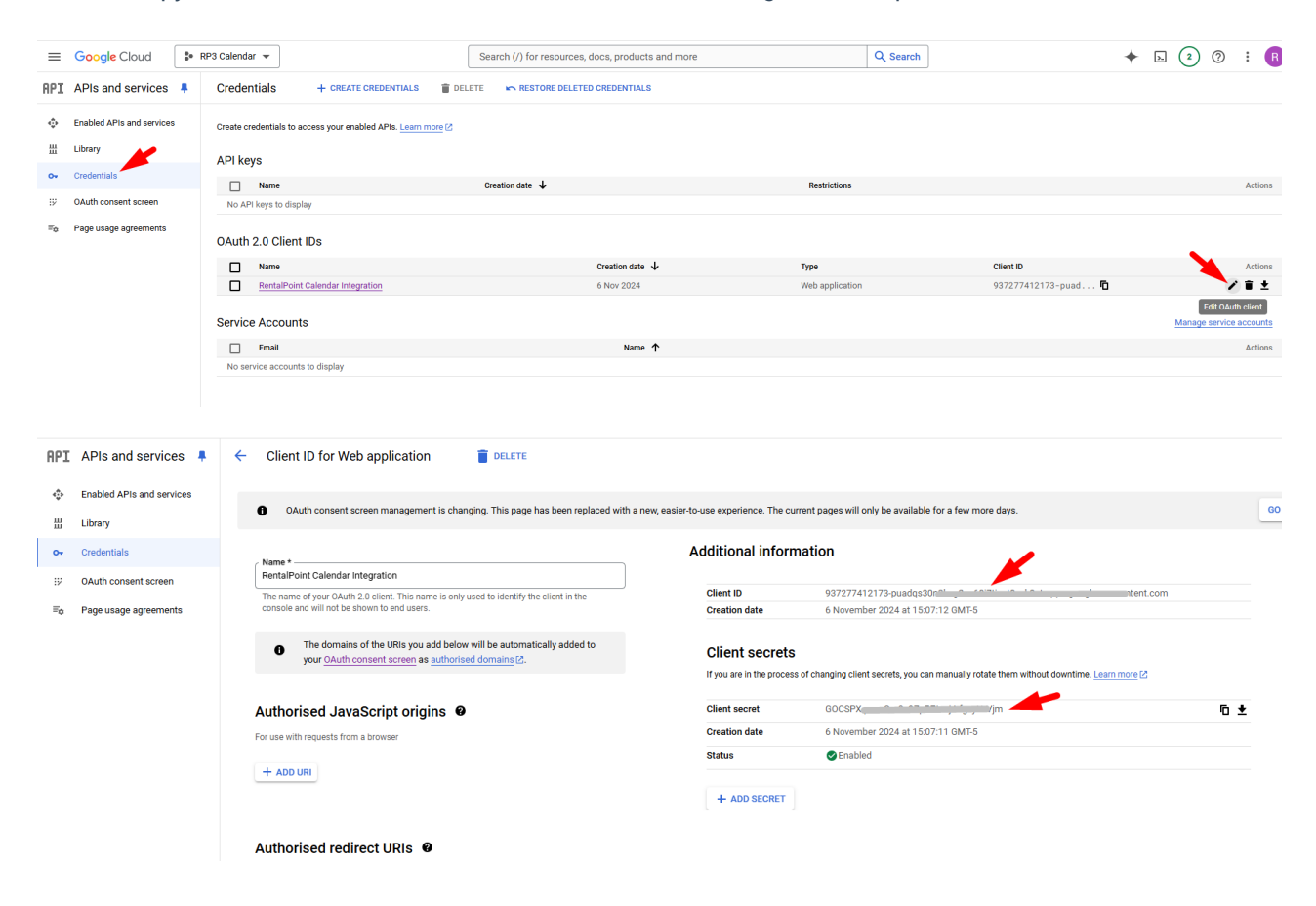

# **RentalPoint Configuration**

Check with support@rentp.com to ensure your server is set up for GCI and your .json file has been uploaded from Google Calendar Setup above.

Only system administrators will need access to configuring Google Calendar Integration, so there is an operator privilege to limit access.

Separate calendars can be set up for Crew and Bookings

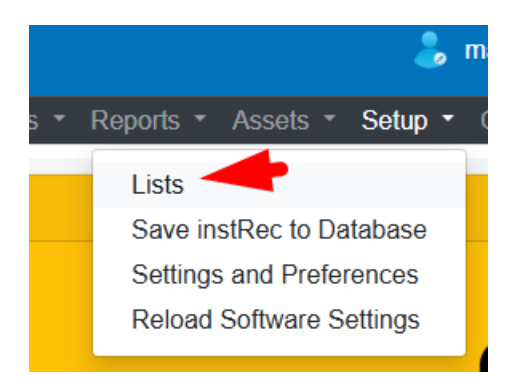

If you don't see the Google Calendar Integration option below, check with your system administrator

| RentalPoint3 DB [12.0.23.14] Rev [6534] |
|-----------------------------------------|
|                                         |
| Lists                                   |
| Activity Types                          |
| Cancellation Reasons                    |
| Crew Portal Access                      |
| Currencies                              |
| Divisions                               |
| Email Signatures                        |
| Email Paragraphs                        |
| Expense Codes                           |
| Fast Reports                            |
| Freight                                 |
| Google Calendar Integration             |

First check 'Enable Google Calendar Integration'

Then configure your settings for what you would like to see in Google Calendar. Unchecked options will not be sent to the calendar.

| Rental Point        | E Rental Point3 DB [12.0.23.18] Rev [6672] | Rental Point3 DB [12.0.23.18] Rev [6672] |                                            |  |  |  |  |  |  |
|---------------------|--------------------------------------------|------------------------------------------|--------------------------------------------|--|--|--|--|--|--|
| Server Status       |                                            |                                          | Reports ▼ Assets ▼ Setup ▼ Others ▼ Help ▼ |  |  |  |  |  |  |
| E Calendar Settings | Enable Google Calendar Integration         |                                          | •                                          |  |  |  |  |  |  |
| 🐂 Accounts 🛛 🖌      | Callback URL                               | - 🗢                                      |                                            |  |  |  |  |  |  |
|                     | /CalendarAuthCallback/IndexAsync           |                                          |                                            |  |  |  |  |  |  |
|                     | Booking parameters                         |                                          | - 🗢                                        |  |  |  |  |  |  |
|                     | ☑ Quote                                    | Confirmed                                | Sync confirmed crew only                   |  |  |  |  |  |  |
|                     | ✓ Light Pencil                             | Cancelled                                |                                            |  |  |  |  |  |  |
|                     | Heavy Pencil                               |                                          |                                            |  |  |  |  |  |  |

Use the fields on the right to create the content of the email you would like to send to crew members when they

### are assigned to a booking.

| rew Title/Descrip                                                                                                    | tion                                                                   |   |                 |    |
|----------------------------------------------------------------------------------------------------|------------------------------------------------------------------------|---|-----------------|----|
| tle                                                                                                    | {showName}                                                             |   |                 | c. |
| Where                                                                                                    |                                                                        | 0 | EnforceMinHours |    |
| Show: {showNan                                                                                                    | ne}                                                                    | 0 | EntityID        |    |
| Venue: {Venue}                                                                                                    |                                                                        | 0 | FirstDate       |    |
| VenueAddress1                                                                                                    | }                                                                      | 0 | Firstname       |    |
| VenueAddress2                                                                                                    | }                                                                      | 0 | GeneralLocation |    |
| Meet: {GeneralLo                                                                                                    | ocation}                                                               | 0 | GroupSeqNo      |    |
| Dross Codo is as                                                                                                    | follows unless directed athenvice:                                     | 0 | Heading_desc    |    |
| Set/Strike- Com                                                                                                    | pany T-shirt and Black bottoms                                         | 0 | heading_no      |    |
| Any Crew During                                                                                                    | Show- Dress Show Blacks                                                | 0 | hours           |    |
| , ,                                                                                                    |                                                                        | 0 | ID              |    |
| CrewNotes}                                                                                                    |                                                                        | 0 | JobDescription  |    |
|                                                                                                    |                                                                        | 0 | Location        |    |
| Please click the l                                                                                                    | link below to accept or decline this job.                              | 0 | LoginName       |    |
| <you a<="" could="" td="" use=""><td>a link to RPCrew here, contact support@rentp.com for more information&gt;</td><td>0</td><td>MeetTechOnSite</td><td></td></you> | a link to RPCrew here, contact support@rentp.com for more information> | 0 | MeetTechOnSite  |    |
|                                                                                                    |                                                                        | 0 | MinimumHours    |    |
| Regards                                                                                                    |                                                                        | 0 | Minutes         |    |
| loguido,                                                                                                    |                                                                        | 0 | Notes           |    |
| Crew Manageme                                                                                                    | ent                                                                    | 0 | OLInternalDesc  |    |

Use the fields on the right to create the content of the email you would like to send to email recipients when a new booking is posted to the calendar.

| le                            | {showName}                      |                          |
|-------------------------------|---------------------------------|--------------------------|
| Show: {showNa                 | ame)                            | • delivery_address_exist |
| tatus: {Bookin                | IgNo} - {BookingProgressStatus} | delivery_time            |
| enue: {venue}<br>/enue^ddroco | }                               | delivery_viav71          |
| /enueAddress<br>/enue∆ddress  | -1}                             | DeliveryDateOn           |
| GIUGAGUIGSS                   |                                 | DeliveryStr              |
|                               |                                 | O DelZone                |
|                               |                                 | deposit_quoted_v50       |
|                               |                                 | O DeprepDateTime         |
|                               |                                 | O DeprepOn               |
|                               |                                 | O DisableTreeOrder       |
|                               |                                 | discount_rate            |
|                               |                                 | DiscountOverride         |
|                               |                                 | O division               |
|                               |                                 | odocs_produced           |
|                               |                                 | DressCode                |
|                               |                                 | odtExpected_ReturnDate   |
|                               |                                 | C EntryDate              |
|                               |                                 | EquipmentMedified        |

Then create a calendar account

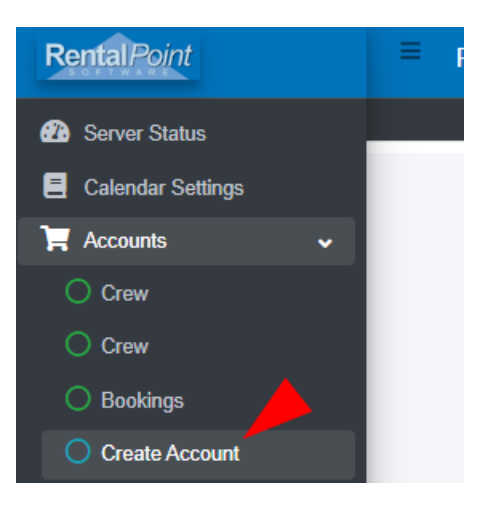

Each configured calendar will send either Bookings OR Crew to Google Calendar. To send both, set up two calendars with the same credentials. Check 'Use calendar for Crew' to send crew information and 'Use calendar for Bookings' to send booking information

### **Configure Calendar for Bookings**

Configure your calendar account using the same email you used for Google Calendar setup above, then save and connect.

Once you've set up or changed your calendar scope, use the 'Re-sync' option to send/remove items from your calendar.

The booking scope you set up under Calendar Settings will be used to decide what bookings should be posted to your Google Calendar

| Account Information                       |           |                                                         | Calendars List     | Technician Links |
|-------------------------------------------|-----------|---------------------------------------------------------|--------------------|------------------|
| Active                                    |           |                                                         |                    |                  |
| <ul> <li>Use calendar for Crew</li> </ul> |           | Use calendar for Bookings                               |                    | Add Edit Delete  |
| Email notification                        |           | Use Dates                                               | Calendar Name      |                  |
| Send email notification                   |           | <ul> <li>Warehouse Dates</li> <li>Show Dates</li> </ul> | Holidays in Canada |                  |
|                                           |           |                                                         | Birthdays          |                  |
| DisplayMomo                               | Bookingo  |                                                         | watbus7@gmail.com  |                  |
| DisplayManie                              | BOOKINgs  |                                                         | Crew Assignments   |                  |
| Owner                                     | RentalPoi | int                                                     | Bookings           |                  |
| Name                                      | Mandy     |                                                         |                    |                  |
| Email                                     | watbus7@  | gmail.com                                               |                    |                  |
| Phone                                     | 61337774  | 144                                                     |                    |                  |
| Google ID                                 | 17583823  | 32998-vse2dlscvoae1t9demccq36c                          |                    |                  |
| Google Secret                             | GOC*****  | *******7St                                              |                    |                  |

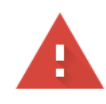

### Google hasn't verified this app

The app is requesting access to sensitive info in your Google Account. Until the developer (<u>sensitive agmail.com</u>) verifies this app with Google, you shouldn't use it.

If you're the developer, submit a verification request to remove this screen. Learn more

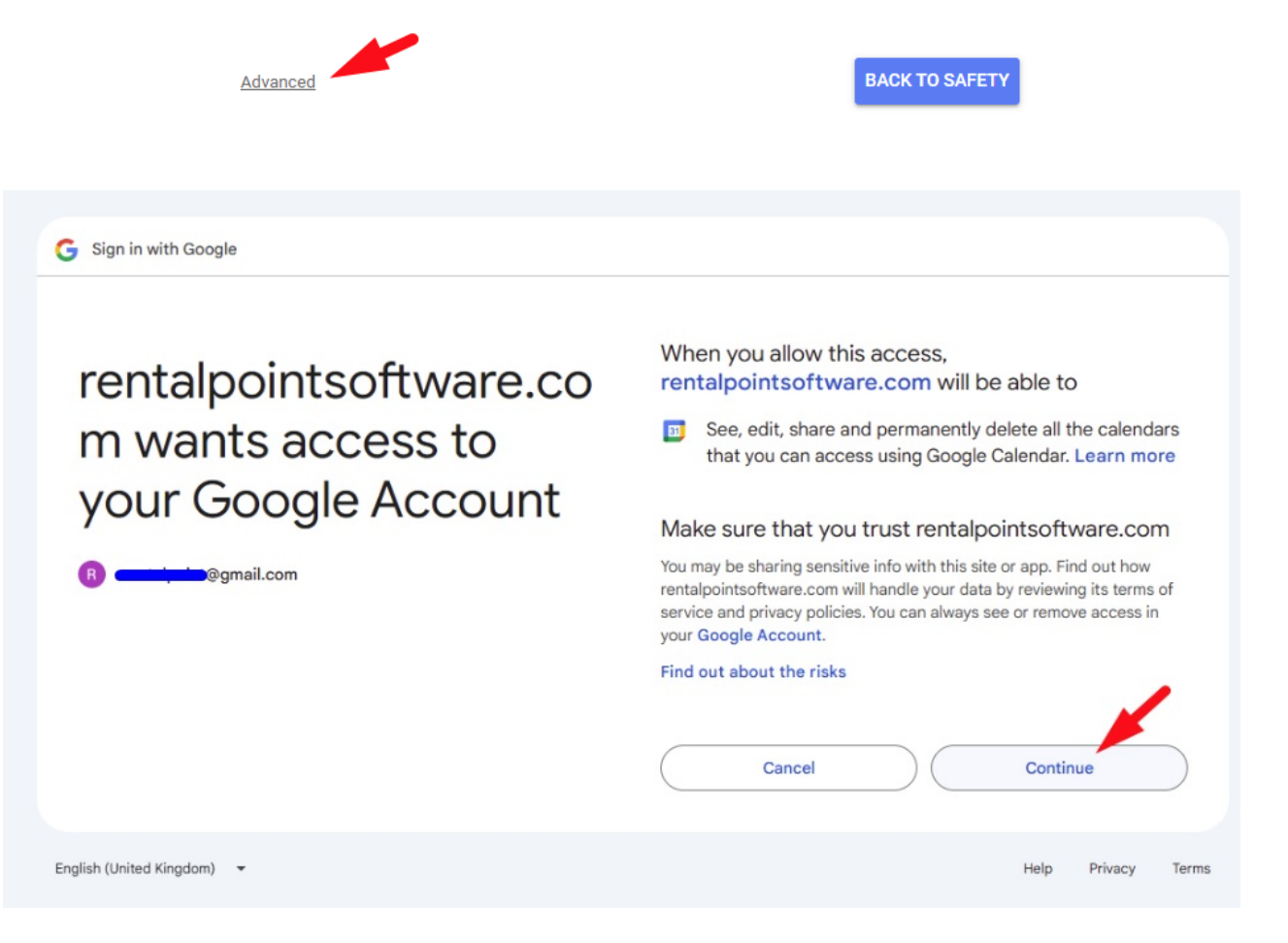

You only need one technician below to activate the integration for a 'Bookings' calendar. However if there are any users in your company that would like an email anytime a booking is added to the calendar then set them up here.

You could also set up many bookings calendars for different booking status if different teams are responsible for bookings at a different status.

| RentalPoint3 DB [12.0                                                                                                    | 0.23.23] Rev [6714]               |                                                                                                    |                                                                                |                 |                  |            |  |  |
|----------------------------------------------------------------------------------------------------|-----------------------------------|----------------------------------------------------------------------------------------------------|--------------------------------------------------------------------------------|-----------------|------------------|------------|--|--|
|                                                                                                    |                                   |                                                                                                    |                                                                                |                 | Tests 🔻          | Test Dates |  |  |
|                                                                                                    | Account Information               |                                                                                                    |                                                                                | Calendars List  | Technician Links |            |  |  |
|                                                                                                    | Active<br>O Use calendar for Crew |                                                                                                    | Use calendar for Bookings                                                      | Add Edit Delete |                  |            |  |  |
|                                                                                                    | Email notification                |                                                                                                    | Use Dates                                                                      | Technician Name | Calendar Name    |            |  |  |
|                                                                                                    |                                   |                                                                                                    | <ul> <li>Warehouse Dates</li> <li>Show Dates</li> </ul>                        | Mandy Fox       | Bookings         |            |  |  |
| DisplayName Booking<br>Owner RentalF<br>Name Mandy<br>Email watbust<br>Phone 613377<br>Google ID 175838<br>Google Secret GOC***<br>Colored Contents |                                   | Bookings<br>RentalPc<br>Mandy<br>watbus7(<br>6133777<br>1758382<br>GOC <sup></sup><br>GOC <sup></sup> | agmall.com<br>444<br>32998-vse2dlscvoae1t9demccq36∢<br>••••••••7St<br>•••••••• |                 |                  |            |  |  |

# Configure Calendar for Crew

If you've already got a calendar set up for bookings, you'll see that in your list when you 'save & connect'. However your Technician Links and email notifications will only be for Crew members in this calendar.

- Crew calendar postings are based on crew dates on the crew tab of the booking
- Check 'send email notifications' if each assigned technician should get an email when assigned to a job
- Add a technician link for each technicians information that should be posted to the calendar. Each time that technician is assigned to a job in RentalPoint, their information will be posted to the calendar they are set up under.
- The deletion behaviour you set up under Calendar Settings will be used to determine if crew assignments removed from bookings are deleted from the calendar or simply marked as deleted on your Google Calendar.

Once you've set up or changed your calendar scope, use the 'Re-sync' option to send/remove items from your calendar.

| Rental Point        | E Rental Point 3 DB [12.0.23.2                                                                                                    | 23] Rev [6714]          |                                |                                 |                    |                  |                   |
|---------------------|----------------------------------------------------------------------------------------------------|-------------------------|--------------------------------|---------------------------------|--------------------|------------------|-------------------|
| B Server Status     |                                                                                                    |                         |                                |                                 |                    | Tests 🝷          | Test Dates 👻 Repo |
| E Calendar Settings | Ac                                                                                                    | ccount Information      |                                |                                 | Calendars List     | Technician Links |                   |
| 📜 Accounts 🖌 🖌      | Active<br>Subsection of the second second secon |                         |                                | O Use calendar for Bookings     |                    | Add Edit Delete  |                   |
|                     | E                                                                                                    | Email notification      |                                | Use Dates                       | Calendar Name      |                  |                   |
|                     | C                                                                                                    | Send email notification |                                | Warehouse Dates     Ohan Dates  | Holidays in Canada |                  |                   |
|                     |                                                                                                    |                         | <ul> <li>Show Dates</li> </ul> | Show Dates                      | Birthdays          |                  |                   |
|                     | Dis                                                                                                    | isplayName              | Crew                           |                                 | watbus7@gmail.com  |                  |                   |
|                     | 0                                                                                                    | wner                    | wathus7@                       | @amail.com                      | Crew Assignments   |                  |                   |
|                     | No                                                                                                    |                         | DDCrow                         | ggmanoon                        | Bookings           |                  |                   |
|                     | iva .                                                                                                    | anie                    | IN CICW                        |                                 |                    |                  |                   |
|                     | Em                                                                                                    | maii                    | watbus/@                       | @gmail.com                      |                    |                  |                   |
|                     | Ph                                                                                                    | hone                    | 61337774                       | 444                             |                    |                  |                   |
|                     | Go                                                                                                    | oogle ID                | 17583823                       | 32998-vse2dlscvoae1t9demccq36c  |                    |                  |                   |
|                     | Go                                                                                                    | oogle Secret            | GOC*****                       | *****7St                        |                    |                  |                   |
|                     | l                                                                                                    | 聞 Delete<br>Account     | Caler<br>Caler                 | -Sync<br>ndar Save &<br>Connect |                    |                  |                   |

# Server Status

Displays the status of the current integration with Google Calendar

| RentalPoint       | RentalPoint3 DB (12.0.23.23) Rev (5/14) |                                                   |                                      |  |  |  |  |  |  |
|-------------------|-----------------------------------------|---------------------------------------------------|--------------------------------------|--|--|--|--|--|--|
| 2 Server Status   |                                         | Tests ▼ Test Dates ▼ Report                       | s + Assets + Setup + Others + Help + |  |  |  |  |  |  |
| Calendar Settings | Refresh                                 |                                                   |                                      |  |  |  |  |  |  |
| 🐂 Accounts 🛛 🖌    | Date                                    | Message                                           | Error                                |  |  |  |  |  |  |
|                   | 2/1/2025 2:51:26 PM                     | Create Booking Event: Booking: MYTEST00054        | False                                |  |  |  |  |  |  |
|                   | 2/1/2025 2:43:48 PM                     | Create Event: Technician: M2 Booking: MYTEST00054 | False                                |  |  |  |  |  |  |
|                   | 2/1/2025 2:34:20 PM                     | Create Booking Event: Booking: TEST0100010        | False                                |  |  |  |  |  |  |
|                   | 2/1/2025 2:32:29 PM                     | Create Event: Technician: M2 Booking: TEST0100010 | False                                |  |  |  |  |  |  |
|                   | 2/1/2025 2:28:24 PM                     | Create Booking Event: Booking: TEST0100010        | False                                |  |  |  |  |  |  |
|                   | 2/1/2025 2:09:05 PM                     | Create Booking Event: Booking: MYTEST00053        | False                                |  |  |  |  |  |  |
|                   | 2/1/2025 1:50:35 PM                     | Create Booking Event: Booking: TEST0100010        | False                                |  |  |  |  |  |  |
|                   | 1/28/2025 3:59:16 PM                    | Create Booking Event: Booking: MYTEST00052        | False                                |  |  |  |  |  |  |
|                   |                                         |                                                   |                                      |  |  |  |  |  |  |

# **Operator Privilege**

Only system administrators will need access to configuring Google Calendar Integration, so there is an operator privilege to limit access.

| Edit Group Record : ADMINISTRATOR |                                    |              |                                                       |                                                    |                                   |                          |               |          |  |
|-----------------------------------|------------------------------------|--------------|-------------------------------------------------------|----------------------------------------------------|-----------------------------------|--------------------------|---------------|----------|--|
| ons                               | s Setup and Utilities Contact Mana |              |                                                       | nagement Access                                    | Other                             | Crew and Activities      | Booking Scope | Bookings |  |
| nd Ve                             | ndors                              | Products and | PO's Ch                                               | eckout, Return and N                               | laintenance                       | Control panels           |               |          |  |
|                                   |                                    |              |                                                       | Utilities                                          |                                   |                          |               |          |  |
|                                   |                                    |              |                                                       | Format Phon                                        | e Numbers                         | <b>[</b> 0.186]          |               |          |  |
|                                   |                                    |              |                                                       | Re-load Stor                                       | Re-load Stored Procedures [0.166] |                          |               |          |  |
|                                   |                                    |              | Account Export [0.75]                                 |                                                    |                                   |                          |               |          |  |
|                                   |                                    |              | Import Account Balances [0.76]                        |                                                    |                                   |                          |               |          |  |
|                                   |                                    |              |                                                       | Z Can Upgrade                                      | e Data Files                      | [0.113]                  |               |          |  |
| <b>?)</b> [0.106]                 |                                    |              | ☑ Display Log Files [0.60]                            |                                                    |                                   |                          |               |          |  |
|                                   |                                    |              |                                                       | Import Files                                       | [0.187]                           |                          |               |          |  |
|                                   |                                    |              |                                                       | Product Setu                                       | up Utilities                      | [0.190]                  |               |          |  |
|                                   |                                    |              |                                                       | 🗹 Can Change                                       | Attachmen                         | ts Document Path [1.1]   | ]             |          |  |
|                                   |                                    |              |                                                       | Archive Old Data (Bookings, Documents, POs) [0.68] |                                   |                          |               |          |  |
|                                   |                                    |              |                                                       | Unarchive Be                                       | ookings [1.                       | 163]                     |               |          |  |
| 1                                 |                                    |              | Purge Old Data (Bookings, Customers, Products) [1.64] |                                                    |                                   |                          |               |          |  |
|                                   |                                    |              |                                                       | 🗹 Can Use Exc                                      | el Query B                        | uilder [1.131]           |               |          |  |
|                                   |                                    |              |                                                       | 🗹 Can Use Qui                                      | ckbooks O                         | nline Integration [2.29] |               |          |  |
| 6]                                |                                    |              |                                                       | 🗹 Can access (                                     | Google Cal                        | endar Integration [2.63  |               |          |  |
|                                   |                                    |              |                                                       |                                                    |                                   |                          |               |          |  |